## OmniVista 3600 Air Manager 8.2.14.1

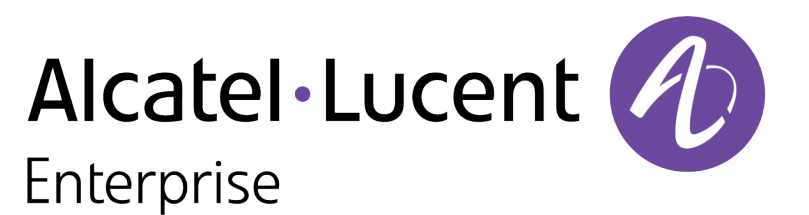

**Release Notes** 

#### Copyright

Alcatel-Lucent and the Alcatel-Lucent Enterprise logo are trademarks of Alcatel-Lucent. To view other trademarks used by affiliated companies of ALE Holding, visit: <u>https://www.al-enterprise.com/en/legal/trademarks-copyright</u>. All other trademarks are the property of their respective owners. The information presented is subject to change without notice. Neither ALE Holding nor any of its affiliates assumes any responsibility for inaccuracies contained herein. (April 2020)

#### Open Source Code

This product includes code licensed under the GNU General Public License, the GNU Lesser General Public License, and/or certain other open source licenses.

The following table lists the revision numbers and the corresponding changes that were made in this release:

#### Table 1: Revision History

| Revision    | Change Description |
|-------------|--------------------|
| Revision 01 | Initial release.   |

OV3600 8.2.14.1 is a patch release that introduces new features and provides fixes to known issues. Refer to these release notes for the most up-to-date information.

These release notes contain the following chapters:

- <u>New Features in OV3600 8.2.14.1</u> describes new features in this release.
- <u>Resolved Issues in OV3600 8.2.14.1</u> describes the issues we've fixed.
- Known Issues in OV3600 8.2.14.1 describes known issues.
- Upgrade Instructions describes how to upgrade your software.

## **Contacting Support**

| Contact Center Online         |                                                |
|-------------------------------|------------------------------------------------|
| Main Site                     | https://www.al-enterprise.com/                 |
| Support Site                  | https://businessportal2.alcatel-lucent.com/    |
| Email                         | ebg_global_supportcenter@al-enterprise.com     |
| Service & Support Contact Cer | nter Telephone                                 |
| North America                 | 1-800-995-2696                                 |
| Latin America                 | 1-877-919-9526                                 |
| EMEA                          | +800 00200100 (Toll Free) or +1 (650) 385-2193 |
| Asia Pacific                  | +65 6240 8484                                  |
| Worldwide                     | 1-818-878-4507                                 |

OV3600 introduces new features and fixes to issues detected in previous releases. There are no licensing changes in this release.

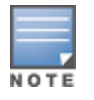

For a complete list of supported products and validated firmware versions, refer to the OmniVista 3600 Air Manager 8.2.14.1 *Supported Infrastructure Devices*.

## **Important Changes**

OV3600 introduces the following changes to functionality:

- Angular S Version—The version of Angular S is upgraded to 1.8.0 version from 1.7.8 version.
- jQuery Version—The version of jQuery is upgraded to 3.5.0 version.
- Highcharts Sversion—The version of Highcharts S is upgraded to 6.1.1 version.

## **New Features**

#### **Email Alerts for AP Down Events**

OV3600 8.2.14.1 allows you to generate an email alert for each of the APs, when the controller present in the cluster goes down.

#### Support for Alcatel-Lucent USB LTE Modem for an IAP

OV3600 8.2.14.1 introduces Alcatel-Lucent USB LTE modem support for an IAP. To automatically applyAlcatel-Lucent USB LTE modem as the primary uplink when the Ethernet uplink fails, configure the GPS cellular uplink profiles.

For more information, see OV3600 Instant Deployment Guide document.

#### Support for AP-505S and AP-515S Access Points

OV3600 8.2.14.1 introduces support for AP-505S and AP-515S access points.

For more information, see OV3600 Supported Infrastructure Devices document.

#### Support for ArubaOS-CX 6000 and ArubaOS-CX 10000 Switch Series

OV3600 8.2.14.1 introduces support for ArubaOS-CX 6000 and ArubaOS-CX 10000 switch series. For more information, see **OV3600 Supported Infrastructure Devices** document.

#### Support for Alcatel-Lucent USB LTE Modem for a Remote AP

OV3600 8.2.14.1 introduces Alcatel-Lucent USB LTE modem support for a Remote AP.

#### Support for 9240, 9240 Silver, and 9240 Gold Switches

OV3600 8.2.14.1 introduces support for 9240, 9240 Silver, and 9240 Gold Switches. For more information, see **OV3600 Supported Infrastructure Devices** document.

## Support for AP-655 Access Point

OV3600 8.2.14.1 introduces support for AP-655 access point. For more information, see **OV3600 Supported Infrastructure Devices** document.

## Support for AP-584, AP-585, AP-587, AP-585EX, and AP-587EX Access Point

OV3600 8.2.14.1 introduces support for AP-584, AP-585, AP-587, AP-585EX, and AP-587EX access points. For more information, see *OV3600 Supported Infrastructure Devices* document.

## Support for MU-MIMO uplink for 6 GHz Radio Bands

OV3600 8.2.14.1 allows you to configure the MU-MIMO uplink for 6 GHz radio bands. It allows multiple clients connected to the Instant AP (IAP) to send acknowledgment responses simultaneously, which resulted in improved network throughput and efficiency.

For more information, see OV3600 Instant Deployment Guide document.

## **Triggers and Alerts for Temperature Degree**

OV3600 8.2.14.1 allows you to set a trigger to send an alert when the temperature of the router or switch exceeds the set value.

#### **Temperature Parameter for ArubaOS-CX Switches**

OV3600 8.2.14.1 now supports the temperature parameter that indicates the temperature of the Alcatel-Lucent AOS-W-CX and Mobility Access switches. The **Temperature** parameter is only available for AOS-W-CX 4100, 6000, 6100, 6200, 6300, 6405, 6410, 8360, and 8400 series switches running firmware version 10.9 or later. This section describes the issues resolved in this release.

Table 2: Resolved Issues in OV3600 8.2.14.1

| Bug ID  | Description                                                                                                    | Reported<br>Version                          |
|---------|----------------------------------------------------------------------------------------------------|----------------------------------------------|
| DE35379 | The docker's IP address collided with loopback's subnet (127.0.0.x) that restarted the PAPI process.                                                                                                    | OV3600<br>8.2.12.1                           |
| DE35388 | In the AMP server, the status update of the Cisco APs were delayed and the new Cisco APs were not discovered.                                                                                                    | OV3600<br>8.2.12.1                           |
| DE35399 | OmniVista 3600 Air Manager 8.2.13.1 web application used a JavaScript library that contained at least one vulnerability. A vulnerability was found in Angular up to 11.0.4/11.1.0-next.2 on npm (JavaScript library) that was classified as problematic. An unknown function of Application Handler was affected which manipulated with an unknown input that lead to a cross-site scripting vulnerability. | OmniVista<br>3600 Air<br>Manager<br>8.2.13.1 |
| DE35430 | The finalized values of the <b>receive sensitivity</b> parameter for AP-655 access points were used in VisualRF in OV3600 8.2.14.1.                                                                                                    | OmniVista<br>3600 Air<br>Manager<br>8.2.14.0 |
| DE35477 | The APs were down in the OmniVista 3600 Air Manager server.                                                                                                    | OmniVista<br>3600 Air<br>Manager<br>8.2.13.1 |
| DE35498 | OmniVista 3600 Air Manager failed to push configuration changes from the conductor console due to a deadlock error.                                                                                                    | OmniVista<br>3600 Air<br>Manager<br>8.2.13.0 |
| DE35501 | The Conductor console upgrade failed in Database Schema check due to mismatched primary keys.                                                                                                    | OmniVista<br>3600 Air<br>Manager<br>8.2.10.1 |
| DE35503 | A drop in the client count was observed as DNS servers were not properly configured in OmniVista 3600 Air Manager.                                                                                                    | OmniVista<br>3600 Air<br>Manager<br>8.2.13.0 |
| DE35504 | The AMP server created partial backups for HPE Aruba switches.                                                                                                    | OmniVista<br>3600 Air<br>Manager<br>8.2.10.1 |

| Bug ID  | Description                                                                                                    | Reported<br>Version                          |
|---------|----------------------------------------------------------------------------------------------------|----------------------------------------------|
| DE35506 | In OmniVista 3600 Air Manager 8.2.13.1, Radius authentication failed when a special character was used in the username.                                                             | OmniVista<br>3600 Air<br>Manager<br>8.2.13.1 |
| DE35508 | The Switch cluster name was not displayed in the AMP alert e-mail generated by the <b>Controller Cluster Trigger</b> .                                                              | OmniVista<br>3600 Air<br>Manager<br>8.2.13.0 |
| DE35533 | OmniVista 3600 Air Manager 8.2.14.1 addressed the new RPM package-version related vulnerabilities.                                                                                  | OmniVista<br>3600 Air<br>Manager<br>8.2.13.1 |
| DE35534 | The Switch cluster displayed incorrect values for <b>Max Controller Failures</b><br>Withstand Count in the OmniVista 3600 Air Manager WebUI.                                        | OmniVista<br>3600 Air<br>Manager<br>8.2.13.1 |
| DE35535 | The pgsql and messages log file size was huge and the log rotation failed.                                                                                                    | OmniVista<br>3600 Air<br>Manager<br>8.2.13.1 |
| DE35541 | OmniVista 3600 Air Manager 8.2.14.1 marked the status of all the APs associated to a controller as down, if the controller is down.                                                 | OmniVista<br>3600 Air<br>Manager<br>8.2.13.1 |
| DE35543 | The reports were stuck in a pending state and failed to complete in Master Console.                                                                                                 | OmniVista<br>3600 Air<br>Manager<br>8.2.10.1 |
| DE35565 | After upgrading OmniVista 3600 Air Manager, the configuration change jobs were deleted from the <b>System &gt; Configuration Change Jobs</b> page.                                  | OmniVista<br>3600 Air<br>Manager<br>8.2.13.0 |
| DE35566 | The <b>Daily Channel Change</b> report generation failed and the <b>awrrdtool</b><br><b>unexpectedly exited</b> error message was displayed in the <b>Reports &gt; Detail</b> page. | OmniVista<br>3600 Air<br>Manager<br>8.2.13.0 |
| DE35570 | The scriptorium.1 log file size increased rapidly and filled up the <b>/var/log</b> directory.                                                                                      | OmniVista<br>3600 Air<br>Manager<br>8.2.14.1 |
| DE35577 | OmniVista 3600 Air Manager displayed an incorrect icon for the AP-577 access point<br>in the <b>VisuaIRF &gt; FloorPlans &gt; Add Planned APs</b> page.                             | OmniVista<br>3600 Air<br>Manager<br>8.2.13.1 |

| Bug ID  | Description                                                                                                    | Reported<br>Version                          |
|---------|----------------------------------------------------------------------------------------------------|----------------------------------------------|
| DE35579 | OmniVista 3600 Air Manager addressed the Lodash and Highcharts vulnerabilities.                                   | OmniVista<br>3600 Air<br>Manager<br>8.2.13.0 |
| DE35581 | In the VisuaIRF > FloorPlans page, the Heatmap History Scale broke when Meters was selected.                      | OmniVista<br>3600 Air<br>Manager<br>8.2.13.0 |
| DE35600 | After adding a new failover license, <b>RRDCached</b> continuously restarted on the failover server.              | OmniVista<br>3600 Air<br>Manager<br>8.2.13.1 |
| DE35605 | The interface name translation during startup was fixed to handle en049, eno50 onboard 10G interface Linux names. | OmniVista<br>3600 Air<br>Manager<br>8.2.13.1 |
| DE35606 | In OV3600 8.2.13.1 version, Radio 1 was dispalyed as bgn for AP-500 series access points.                         | OmniVista<br>3600 Air<br>Manager<br>8.2.13.1 |
| DE35608 | OmniVista 3600 Air Manager deployments were impacted by CVE-2021-44790 and 44224 Apache vulnerabilities.          | OmniVista<br>3600 Air<br>Manager<br>8.2.13.1 |
| DE35623 | The LDAP-S authentication failed due to unsupported cipher suites used by OmniVista 3600 Air Manager server.      | OmniVista<br>3600 Air<br>Manager<br>8.2.14.0 |
| DE35681 | After upgrading to OmniVista 3600 Air Manager 8.2.14.0, the AMP feeder version was downgraded.                    | OmniVista<br>3600 Air<br>Manager<br>8.2.14.0 |

This section describes the known issues and limitations observed in this release.

## **Known Issues**

Following are the known issues observed in this release:

Table 3: Known Issues in OV3600 8.2.14.1

| Bug ID  | Description                                                                                                    | Reported<br>Version                          |
|---------|----------------------------------------------------------------------------------------------------|----------------------------------------------|
| DE35660 | When you export the CSV file of the <b>Clients &gt; Connected Clients</b> page, there is a discrepancy in column names of the <b>Connected Clients</b> table. | OmniVista<br>3600 Air<br>Manager<br>8.2.14.1 |

This chapter provides the following information to help you with the upgrade process of the OmniVista 3600 Air Manager server:

- Minimum Requirements
- Verify Current CentOS Version
- Upgrade Paths
- Upgrade from OV3600 8.2.9.x or 8.2.10.x with CentOS6 Migration
- Upgrade from OV3600 8.2.4.3, 8.2.10.x, 8.2.11.x, 8.2.12.x, 8.2.13.x, or 8.2.14.x with CentOS7

## **Minimum Requirements**

Ensure that you have sufficient disk storage, memory, and relevant hardware or software versions. As additional features are added to OV3600, increased hardware resources become necessary and hardware requirements vary by version. For the most recent hardware requirements, refer to the latest OmniVista 3600 Air Manager Server Sizing Guide.

## **Verify Current CentOS Version**

Before you upgrade, verify the version of CentOS currently running on your OV3600 server.

- 1. From the OV3600 command-line interface, enter 8 to select Advanced, then enter 2 to select Enter Commands.
- 2. Enter the command <code>\$osrel</code>.

The output of this command displays the version of CentOS currently in use. Use this information to determine your upgrade path.

## **Upgrade Paths**

Your upgrade workflow depends on your current version of OV3600 and CentOS.

- To upgrade from OV3600 8.2.9.x or OV3600 8.2.10.x with CentOS6, follow the steps in Upgrade from OV3600 8.2.9.x or 8.2.10.x with CentOS6 Migration.
- To upgrade from OV3600 8.2.4.3, OV3600 8.2.10.x, OV3600 8.2.11.x, OmniVista 3600 Air Manager 8.2.12.x, OmniVista 3600 Air Manager 8.2.13.x, or OmniVista 3600 Air Manager 8.2.14.x with CentOS7, follow the steps in Upgrade from OV3600 8.2.4.3, 8.2.10.x, 8.2.11.x, 8.2.12.x, 8.2.13.x, or 8.2.14.x with CentOS7.

|   |   |   | - |  |
|---|---|---|---|--|
| N | 0 | т | Е |  |

If you are upgrading from OV3600 8.2.8.x or earlier version, contact <u>Technical Support</u> for help with a multiple-step upgrade path.

# Upgrade from OV3600 8.2.9.x or 8.2.10.x with CentOS 6 Migration

OV3600 8.2.14.x requires an upgrade to CentOS7. The migration process involves upgrading to OV3600 8.2.10.1, backing up your data, exporting the backup file, performing a fresh install of OV3600 8.2.10.1 and CentOS7 on your server, restoring the backup data onto that server, and then upgrading to OV3600 8.2.14.x.

After you perform this upgrade, follow the steps in <u>Upgrade from OV3600 8.2.4.3, 8.2.10.x, 8.2.11.x,</u> <u>8.2.12.x, 8.2.13.x, or 8.2.14.x with CentOS7</u> to upgrade to OmniVista 3600 Air Manager 8.2.14.1.

Upgrade to OV3600 8.2.10.1 before backing up your data. You cannot restore an OV3600 8.2.8.x, 8.2.9.x, or 8.2.10.0 (on CentOS 6) backup on an OV3600 server running OV3600 8.2.14.x. For more information on creating backups of your data, refer to the **System Pages** section of the OV3600 User Guide. For information on performing a fresh installation of OV3600 8.2.14.x, refer to the OV3600 Installation Guide.

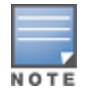

Upgrades from OV3600 8.2.8.x, 8.2.9.x, or 8.2.10.0 on CentOS 6 might fail with the following PuTTY fatal error message: **Server unexpectedly closed network connection** when your SSH session becomes unresponsive.

To avoid this issue, change the keep-alive interval to a low setting as follows:

1. Using a terminal console, such as PuTTY, open an SSH connection with the OV3600.

2. Enter 30 to 60 seconds for sending null packets between keep-alive messages.

## **Before You Begin**

Prior to migration, navigate to **Home** > **License** and save a copy of the license key. OV3600 licenses are associated with the server IP address. All new installations of OV3600 have a 90-day grace period for licenses.

Keep these considerations in mind when working with OV3600 licenses:

- If you plan to reuse the same IP address, then apply the license key after you restore the OV3600 8.2.14.x backup.
- If you are planning to migrate data to a new server, work with Alcatel-Lucent support or use the license portal, to generate the new license in advance, then follow the migration path and apply the new license key. Keep in mind that you may have to adjust some devices (such as Instant APs and devices that send AMON or syslog messages to OV3600) in order for those devices to send updates to the new IP address.

## Step 1: Upgrade to OV3600 8.2.10.1

- 1. Log in to the OV3600 server with the **ampadmin** user name and password. If you previously changed the ampadmin user name and password, enter the current credentials.
- 2. Enter 4 to select System.
- a. At the next prompt, enter 1 to select Upgrade, then enter 1 to select UpgradeOV3600Management Software.
- b. Select the option for 8.2.10.1.

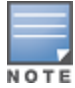

If the **8.2.10.1** software does not appear in the list of local upgrade versions, select option **2 None** of the Above, then manually enter **8.2.10.1**.

- c. Enter **y** to enable OV3600 to connect to a proxy server. Or, you can enter **N** to bypass this step and go to step on page 13 to download the software. At the next prompt:
  - Enter the server address and port number (for example, *test.proxy.com* and port 22).
  - Enter **y** to enter the proxy user name and password (for example, *testuser* and *password*).
- d. Enter 1 or 2 to log in to your customer portal with your support user name and password.
- e. Follow the on-screen instructions to download the software.

#### Step 2: Back up your OV3600 8.2.10.x Data

- 1. Log in to the OV3600 server with the **ampadmin** user name and password. If you previously changed the **ampadmin** user name and password, enter the current credentials.
- 2. Enter 2 to select Backup.
- 3. Enter 1 to open the Backup menu.
- 4. Enter 1 to select the Backup Now option.

#### Step 3: Export the Backup

- 1. After creating your backup, enter **b** to return to the previous **Backups** menu.
- 2. Enter 5 to open the Users menu options, then enter 3 to add a file transfer user.
- 3. Enter a user name for the file transfer user, then click **Enter**. The user name for an OV3600 image file transfer user must be five characters or longer, and contain only lowercase letters and numbers. To use the default file transfer user name **awscp**, click **Enter** without entering a user name.
- 4. Enter a password for the file transfer user, then click **Enter**. The password must be eight characters or longer, and can contain uppercase and lowercase letters, numbers, and non-alphanumeric characters. Spaces are not allowed.
- 5. Enter **b** to go back to the main CLI menu.
- 6. Use SCP to connect to your remote repository and move the OV3600 8.2.10.1 backup file from the OV3600/user directory to a remove server.

#### Step 4: Migrate to CentOS 7

Perform a fresh installation of OV3600 8.2.10.1 to automatically upgrade CentOS6.x to CentOS7.

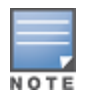

For more information on installing a new instance of OV3600 8.2.10.1 on your server, refer to the OV3600 8.2.10.1 Installation Guide, *Pre-Installation Checklist*.

#### Step 5: Upload the Backup

Follow one of these steps to upload the backup on the OV3600 server:

- If using SCP, enter 1-1 to open the File and Upload File menus. Provide the user name, host, and path for an SCP server using FIPS-approved encryption.
- If using SFTP, enter 5-3 to open the User and Add File Transfer User menus. Log in from another system using those credentials, and upload the backup.

#### Step 6: Restore the Data

Follow these steps to restore the backup on OV3600 8.2.10.1:

- 1. From the OV3600 CLI, enter 2-2 to open the Backups and Restore menus.
- 2. Enter 1 to restore the server from the uploaded backup.

## Step 7: Install Certificates

In this step, you will add an SSL certificate, or generate a certificate signing request and install a signed certificate.

To add the SSL certificate:

- 1. From the command-line interface, enter 3-4 to open the Configuration and Certificates menus.
- 2. Enter 1 to open the Add SSL Certificate menu.
- 3. Follow the prompt to install the SSL certificate on your AMP server. The signed certificate should be in PKCS12 format with a \*.pfx or \*.p12 file extension.

To generate a CSR and install the certificate:

- 1. From the command-line interface, enter 3-4 to open the Configuration and Certificates menus.
- 2. Enter 2 to open the Generate Certificate Signing Request menu.
- 3. Follow the prompt to create a CSR that identifies which server will use the certificate.
- 4. Next, enter **b** to return to the previous menu,
- 5. Enter 1-2 to open the Files and Download File menu to download the resulting CSR.
- 6. Send the CSR to your certificate signer.
- 7. Once the certificate is signed, upload the certificate to the OV3600 8.2.10.1 server.
  - If using SCP, enter 1-1 to open the File and Upload File menus. Provide the user name, host, and path for an SCP server using FIPS-approved encryption.
  - If using SFTP, enter 5-3 to open the User and Add File Transfer User menus. Log in from another system using those credentials, and upload the backup.
- 8. From the WebUI, go to **Device Setup > Certificates**, then click **Add** to add a trusted root CA certificate. To add a new certificate, provide the following information:
  - Name—Name of the certificate.
  - Certificate File—Click Choose File to find the certificate file on your local system, then click Open.
  - Passphrase—Select a password.
  - Confirm Passphrase—Retype the passphrase to confirm.
  - Format—Select the certificate format from the drop-down list.
  - **Type**—Select the certificate type from the drop-down list.
- 9. From the **3-4Configuration** and **Certificates** menu, enter **3** to open the **Install Signed Certificate** menu.
- 10. Follow the prompts to install the certificate.

#### Step 8: Upgrade to Latest OV3600 Version

Proceed to Upgrade from OV3600 8.2.4.3, 8.2.10.x, 8.2.11.x, 8.2.12.x, 8.2.13.x, or 8.2.14.x with CentOS 7.

## Upgrade from OV3600 8.2.4.3, 8.2.10.x, 8.2.11.x, 8.2.12.x, 8.2.13.x, or 8.2.14.x with CentOS 7

An upgrade from OV3600 versions 8.2.4.3, 8.2.10.x, 8.2.11.x, 8.2.12.x, 8.2.13.x, or 8.2.14.x using CentOS 7 is straightforward and does not require a CentOS migration. If you are upgrading from OV3600 versions 8.2.4.3, 8.2.10.x, 8.2.11.x, or 8.2.12.x upgrade to OmniVista 3600 Air Manager 8.2.13.x before upgrading to OmniVista 3600 Air Manager 8.2.14.1. Use the AMP CLI to install the OmniVista 3600 Air Manager 8.2.14.1 upgrade package on your system. If your network does not allow OV3600 to connect to the Internet, you must manually download the software and upload the software before performing this upgrade.

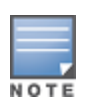

You can change the existing amprecovery user name by backing up the server, reinstalling the software, and restoring from the backup. For information about setting up the amprecovery account, refer to *Installing the Software (Phase 2)* in the *OV36008.2.14.1 Installation Guide*.

Follow these steps to upgrade to OV36008.2.14.1:

- 1. Log in to the OV3600 server with the **ampadmin** user name and password. If you subsequently changed the "ampadmin" user name and password, enter the current credentials.
- 2. Enter 4 to select System.
- a. At the next prompt, enter 1 to select Upgrade.
- b. Select the option for 8.2.14.1.

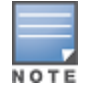

If the 8.2.14.1 software does not appear in the list of local upgrade versions, select option **2** None of the Above, then manually enter **8.2.14.1**.

- c. Enter **y** to enable OV3600 to connect to a proxy server. Or, you can enter **N** to bypass this step and go to step on page 13 to download the software. At the next prompt:
  - Enter the server address and port number (for example, *test.proxy.com* and port 22).
  - Enter y to enter the proxy user name and password (for example, *testuser* and *password*).
- d. Enter 1 or 2 to log in to your customer portal with your support user name and password.
- e. Follow the onscreen instructions to download the software.

## Upgrade to OmniVista 3600 Air Manager 8.2.14.1 in Aruba Central (on-premises) Server

If you are performing a fresh installation of OmniVista 3600 Air Manager 8.2.14.1 on Aruba Central (onpremises) servers, interfaces on the Aruba Central (on-premises) server will always be in the following order:

- eth0-eth3 1G interfaces
- eth4 and eth5 10G interfaces

If you are upgrading from a prior AirWave version to OmniVista 3600 Air Manager 8.2.14.1 on Aruba Central (on-premises) servers, the following message is displayed.

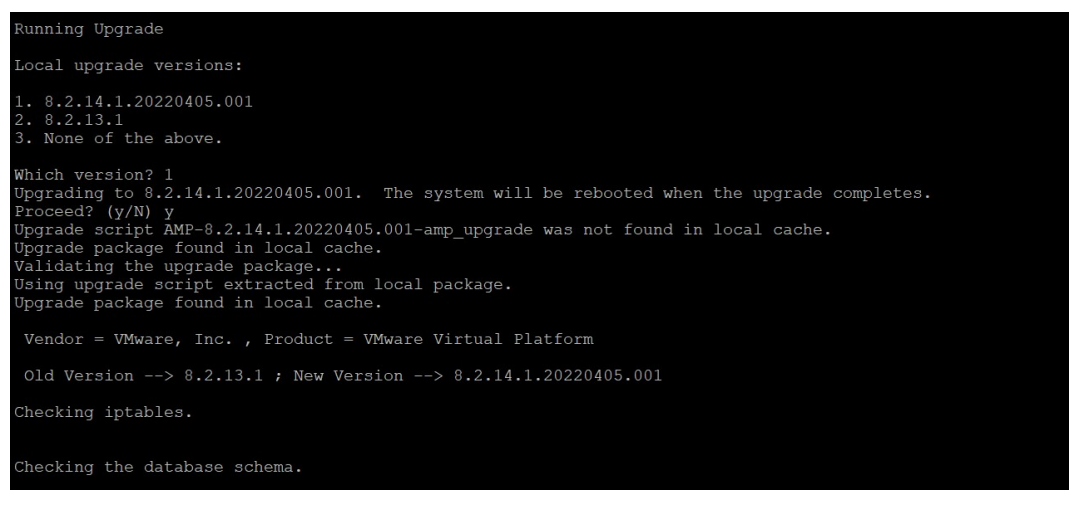

Perform the following steps on Aruba Central (on-premises) server Gen10 server with both 1G and 10G interfaces only.

- 1. Run upgrade to OmniVista 3600 Air Manager 8.2.14.1.
- 2. Post upgrade, run **intfinorder**, reboot, and configure network setup by entering the following options in AMP CLI:
- a. Enter option 8 Advanced.
- b. Enter option 1 Custom Commands.
- c. Enter option 2 Enter Commands.
- d. This will run the enter commands, execute \$ intfinorder.

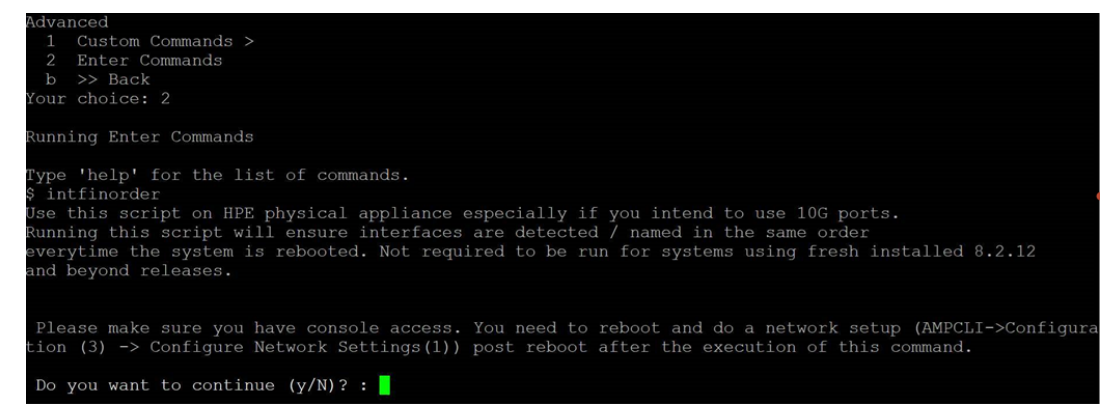

- e. Click y when prompted with Do you want to continue (y/N)?: message.
  - Type exit and navigate to the CLI prompt and select option 4 System and then, select option 4 -Reboot System to reboot the system.

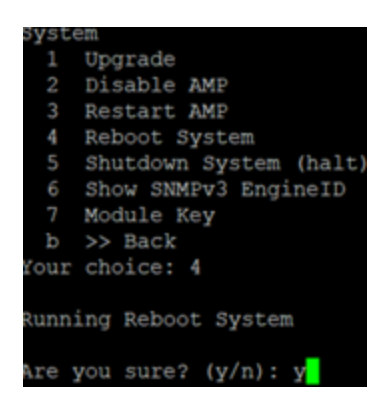

 If you lose connection to Aruba Central (on-premises) server post step 3, login to the ILO/console of the server and navigate to the CLI prompt, and select option 3 - configuration and option 1 -Configure Network Settings.

```
Configuration
 1 Configure Network Settings
 Z
    Set Hostname
 3 Set Timezone
 4 Certificates >
 5
    SSHD >
    CLT >
 6
     >> Back
 ь
our choice: 1
Running Configure Network Settings
Running [/usr/local/airwave/bin/network_setup]...
Here are the ethernet interfaces with hardware present:
1. eth0
           new 20:67:7c:d9:65:bc
           new 20:67:7c:d9:65:bd
new 20:67:7c:d9:65:be
new 20:67:7c:d9:65:be
2. eth1
3. eth2
4. eth3
5. eth4
           new 48:df:37:72:39:90
           new 48:df:37:72:39:98
6. eth5
q. Quit
Which interface shall we configure?
```

5. Select the proper network interface and configure the IP address for your AMP and commit the changes. The AMP should be reachable with the IP address configured.

This will enable reliable ordering of interfaces in upgrade scenario that is, eth0 - eth3 mapped to 1G interfaces and eth4- eth5 mapped to 10G interfaces at the end. Once interfaces are set in proper order, future AMP upgrades will be smooth. The **\$ intfinorder** script should be run from the AMP CLI menu as described above for users using Aruba Central (on-premises) server after upgrading to OmniVista 3600 Air Manager 8.2.14.1 build.

## Manually Download the Software

You can manually download the software if your OV3600 server cannot access the Internet.

- 1. Enter your Alcatel-Lucent support user name and password to get the software from the <u>Alcatel-Lucent Support Center</u>.
- 2. Click the upgrade package, then click Save and install the file later.

3. Define a user that can transfer OV3600 images, and then upload the software:

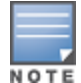

For security purposes, image file transfer users are automatically removed every night during nightly maintenance operations.

- 4. From the OV3600 command-line interface, with the **ampadmin** user name and password. If you subsequently changed the ampadmin user name and password, enter the current admin name and password.
- 5. Add a file transfer user. This process varies, depending upon the version of OV3600 currently running on your system.
- a. If you are upgrading from OV3600 versions 8.2.10.x, 8.2.11.x, 8.2.12.x, 8.2.13.x, or 8.2.14.0, enter **5** to open the **Users** menu options, then enter **3** to add a file transfer user.
- b. *If you are upgrading from OV3600 8.2.9.x*, enter **8** to open the **Advanced** menu options, then enter **7** to add a file transfer user.
  - 6. Enter a user name for the file transfer user, then click **Enter**. The user name for an OV3600 image file transfer user must be five characters or longer, and contain only lowercase letters and numbers. To use the default file transfer user name **awsftp**, click **Enter** without entering a user name.
  - 7. Enter a password for the file transfer user, then click **Enter**. The password must be eight characters or longer, and can contain uppercase and lowercase letters, numbers, and non-alphanumeric characters. Spaces are not allowed.
  - 8. Enter **b** to go back to the main CLI menu.
  - 9. Use SFTP to connect to your remote repository and upload the OV36008.2.14.1 upgrade file from the remote server into the OV3600/user directory.